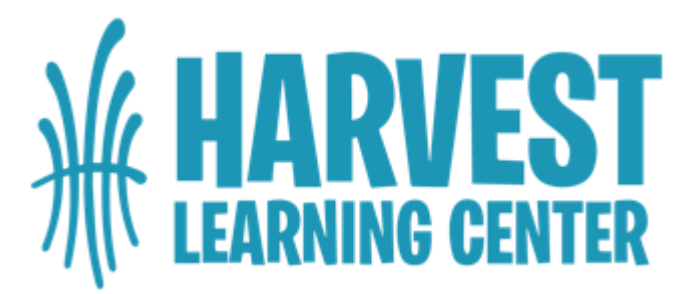

## ENROLLMENT IN HARVEST LEARNING CENTER New & Returning Family Instructions for Online Registration and Enrollment

- Click on the Sycamore enrollment link provided by the School Office. https://sycamore.school/login?schoolId=2386
- If you already have a Sycamore account, please log in using that information. If you do not have a Sycamore account, please click *Register* to create an account. A new page will pop up, and you will click *I need an account*. You will be sent an email link to complete the registration process.
- If you have any issues with your existing Sycamore account, please contact the school at (724) 295-0611. DO NOT CREATE A NEW ACCOUNT IF YOU ALREADY HAVE ONE.
- Click on the icon with the rectangles on the left-hand side, and then click Admissions. You should see the Admissions message along with your current students listed. If you will be adding a student or are enrolling a student for the first time, click Add New Student and complete the requested information.
- Click on the drop-down arrow to the right of your student's name to complete the reenrollment application for each student. You will see the Welcome to the 2024-2025 Enrollment process message. Please make note of this information.
- Click *Continue* to confirm or update your student information.
- Click *Continue* to confirm or update your student medical information. Please complete this information for your child's medical file. List or update any health issues here, or click "the student has no health issues." Click *Continue*.
- Complete the Additional Information section by answering if your student has an IEP (Individualized Education Plan): Yes or NO and by indicating bussing requirements. Click *Continue*.
- Complete the Required Agreements by clicking *Response Needed*. Click *Continue*.
- Complete the Essays listed by clicking on the gray box on the right-hand side of each question. Click *Save* after each essay. Click *Continue*.
- In the Attachments section, it is <u>required</u> to download the following attachments. You can (1) fill in the forms, "Save As" on your computer, and upload them in the "Documents" section or (2) print the forms, fill in the information, take a picture of the completed documents, and upload the pictures in the "Documents" section.\*
  - HLC Consent to Treat (required)
  - HLC Transportation and Emergency Contact Form (required)
  - o HLC Pictures/Social Media Permission (required)
  - HLC Handbook (required)
  - HLC Tuition and Fee Schedule (required)
- Click Continue.

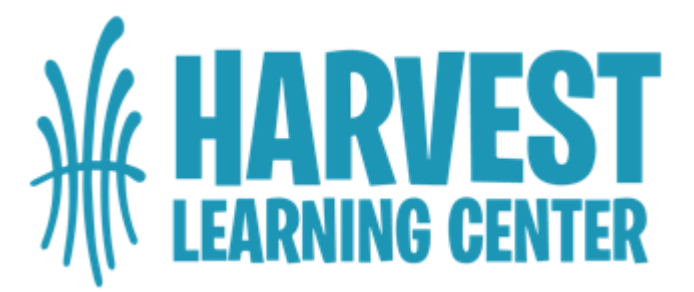

- In Requested Documents, you may upload documents if needed. Click *Continue*.
- Complete the Family General Information. Click *Continue*.
- Complete the Family Contacts. Click *Continue*.
- Complete the Family Additional Information. Click *Continue*.
- Complete the Family Medical Information. Click *Continue*.
- If anything needs to be completed, it will be noted in the Review section. Once you receive a message that "No errors were found", click *Continue*.
- You will see a message that says, "Application is complete and ready to submit to the school for review. Please click Submit Application." Click Submit Application.
- Once submitted, you will see an informational message informing you that the application has been submitted, as well as providing some reminders about the Tuition and Fee Schedule, Scholarships, and Servathon.

\*Uploading Pictures – If you use your iPhone to take and upload pictures of documents, please be sure that your pictures are in the .jpg format. To check or change the format of your iPhone pictures, go to Settings | Photos | "Transfer to Mac or PC" section and select Automatic. ANY IMAGES IN THE HEIC FORMAT WILL NOT BE ACCEPTED, AND THE APPLICATION WILL BE RETURNED TO THE FAMILY FOR ADJUSTMENT.

\* \* \* \* \* \* \* \*

Students will be fully registered when the following items have been completed:

- 1. Online application, including the Tuition and Fee Schedule, is submitted (and we have received the emailed confirmation),
- 2. Registration invoice has been paid via emailed invoice (checks will not be accepted).

Please be aware that classes may fill up. If necessary, we will place students on waiting lists when open enrollment begins. Friday, March 1, is open enrollment for new Harvest Learning Center families.

Thank you, Harvest Learning Center